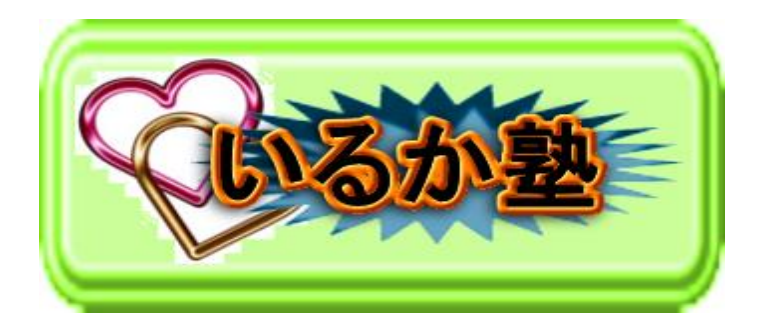

いるか塾資料 No.2017-09 発行 2017-1-17 小林利治

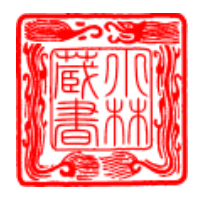

Word 2010~16 でワードアートを使う 従来の Word2007 以前のワードアート ギャラリーを利用することができそう です。[Alt]、[I]、[P]、[W] とキーを順番 に打つとワードアートキャラリーが表 示されます。この方法は Word2010、 Word2013 でも利用できそうです。

۵ ۵ ۵ ۵ ۵ ۵ ۵ ۵ ۵ ۵ ۵ ۵ ۵ ۵ ۵

| <i>ħ−Ъ</i> | - 1 <u>Ω</u> =<br>#λ      | 4-5147   |          | -                | HP2010_  | ワードアート」                      | AltiPW.docx - 1 | Nicrosoft Word<br>個人用 |
|------------|---------------------------|----------|----------|------------------|----------|------------------------------|-----------------|-----------------------|
| ≚ м<br>⊚ В | S明明(本 -<br>Z <u>U</u> - a | 10.5 - j | A* A* A= | • 🕫 і<br>- 🛆 - м |          | 10 + 10+<br>8 <b>10     </b> | ·× ≉ ≉<br>≅     | 21 <b>7</b>           |
| F 4        | 0.00                      | 7.82     | F.<br>13 |                  | 5        |                              | 彩雪              |                       |
| 1          | ワードアート                    | ギャラリー    | 9.       |                  |          | 8 .                          |                 |                       |
|            | 7-17-1-2                  | いイルの展開   | CRD-     |                  |          |                              |                 |                       |
|            | 199001841                 | WordArt  | Hordary  | WordArt          | WonLArt  | W                            |                 |                       |
|            | Manddark                  | WordArt  | WordArt  | WordLrs          | Wordlift | W                            |                 |                       |
|            | Wentlift                  | Werdfurt | WordArt  | WorlArt          | WordArt  | W                            |                 |                       |
|            | WordArt                   | Wordhre  | Wardhet  | (hala            | malifi   | 1 11                         |                 |                       |
|            | Thulber                   | matth    | (2main   | malif            | Thelle   | 1 .                          |                 |                       |

Word2010 で以前のワードアートを使用するには、ワードを起動して 白紙の ままで[名前を付けて保存]ダイアログボックスで、ファイルの種類を [Word97-2003 文書(\*.doc)]を選択して保存します。保存する場所は

「マイ ドキュメント」または任意で可。

| ₩ 名前を付けて保存                                                                                                    | x       |
|----------------------------------------------------------------------------------------------------|---------|
| ○○○○○○○○○○○○○○○○○○○○○○○○○○○○○○○○○○○○                                                                                                    | ٩       |
| 整理 ▼ 新しいフォルダー 3000 ▼                                                                                                    | 0       |
| W Microsoft Word<br>「 ドキュメント ライブラリ<br>ゴイドキュメント                                                                                                    | •       |
| 🖌 🖌 お気に入り 👘 🛛 🖌 名前                                                                                                    | 1       |
|                                                                                                    | E       |
| ■ デスクトップ I MOS-Word2010(1)                                                                                                    |         |
| 個 最近表示した場所 MOS-Excel2010(1)                                                                                                    | 1       |
| ⇒ Excel     → MOS-Fxcel2010(2)     → MOS-Fxcel2010(2)     →      →      →      →      →      →      →      →      →      →      →      →      →      →      →      →      →      →      →      →      →      →      →      →      →      →      →      →      →      →      →      →      →      →      →      →      →      →      →      →      →      →      →      →      →      →      →      →      →      →      →      →      →      →      →      →      →      →      →      →      →      →      →      →      →      →      →      →      →      →      →      →      →      →      →      →      →      →      →      →      →      →      →      →      →      →      →      →      →      →      →      →      →      →      →      →      →      →      →      →      →      →      →      →      →      →      →      →      →      →      →      →      →      →      →      →      →      →      →      →      →      →      →      →      →      →      →      →      →      →      →      →      →      →      →      →      →      →      →      →      →      →      →      →      →      →      →      →      →      →      →      →      →      →      →      →      →      →      →      →      →      →      →      →      →      →      →      →      →      →      →      →      →      →      →      →      →      →      →      →      →      →      →      →      →      →      →      →      →      →      →      →      →      →      →      →      →      →      →      →      →      →      →      →      →      →      →      →      →      →      →      →      →      →      →      →      →      →      →      →      →      →      →      →      →      →      →      →      →      →      →      →      →      →      →      →      →      →      →      →      →      →      →      →      →      →      →      →      →      →      →      →      →      →      →      →      →      →      →      →      →      →      →      →      →      →      →      →      →      →      →      →      →      →      →      →      →      →      →      →      →      →      → | +       |
| ファイル名(N): 21.000                                                                                                    |         |
| ファイルの種類(I) (Word 97-2003 文書 (*.doc)                                                                                                    | <b></b> |
| 作成者: hama タグ: タグの追加                                                                                                    |         |
| ■ 縮小版を保存する                                                                                                    |         |
| <ul> <li>● フォルダーの非表示</li> <li>ツール(L) &lt; 保存(S)</li> <li>年ャン</li> </ul>                                                                                                    |         |

タイトルバーに[互換モード]と表示されていることを確認します。[ワードアート]をクリックすると、以前のワードアートギャラリーが表示されます。

図は Word 2016 です

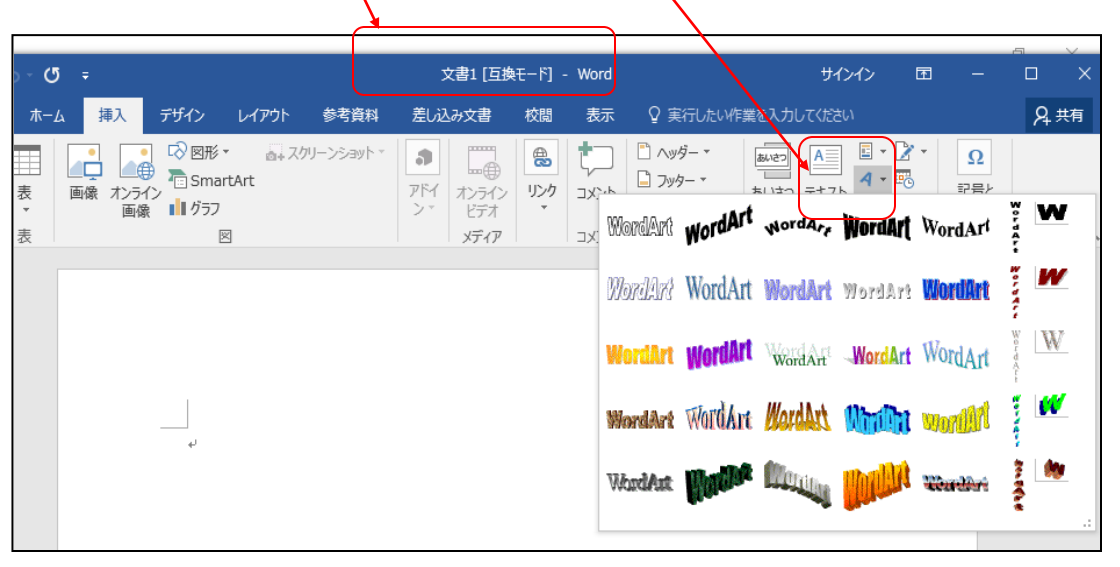

\*\*\*\*\*\*\*\*\*\*\*\*\*\*\*\*\*\*\*\*\*

Word 2016.[挿入]タブのテ キストグループにある[ワ ードアート]をクリックし て、表示されたギャラリー から選択します

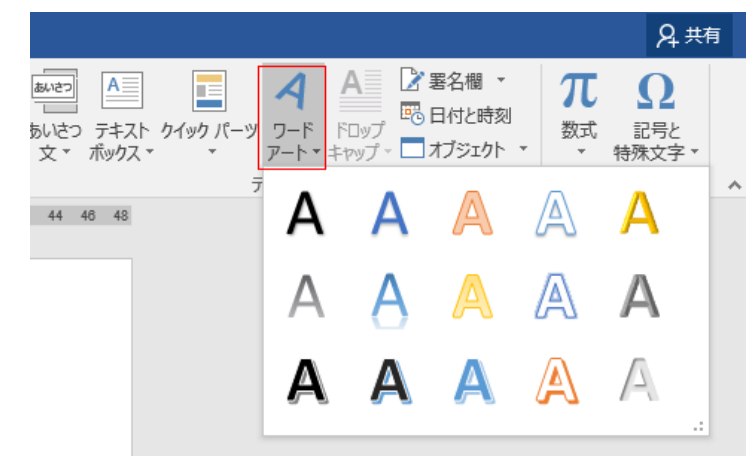

Word のウィンドウ幅によって、ワードアートのコマンドブタンは下のように表示されます

| 入力して                  | ください                                                                                                    |   | ♀ 実行したい作業を入力してください |  |  |  |
|-----------------------|----------------------------------------------------------------------------------------------------|---|--------------------|--|--|--|
| ▼<br>▼<br>話号 ▼<br>№9- | ●         ●         ●         ●         ●         ●         ●         ●         ●         ●         ●         ●         ●         ●         ●         ●         ●         ●         ●         ●         ●         ●         ●         ●         ●         ●         ●         ●         ●         ●         ●         ●         ●         ●         ●         ●         ●         ●         ●         ●         ●         ●         ●         ●         ●         ●         ●         ●         ●         ●         ●         ●         ●         ●         ●         ●         ●         ●         ●         ●         ●         ●         ●         ●         ●         ●         ●         ●         ●         ●         ●         ●         ●         ●         ●         ●         ●         ●         ●         ●         ●         ●         ●         ●         ●         ●         ●         ●         ●         ●         ●         ●         ●         ●         ●         ●         ●         ●         ●         ●         ●         ●         ●         ●         ●         ●         ● | 7 | 号 ▼<br>ター          |  |  |  |
|                       | 00 IO II IO IO                                                                                                    |   |                    |  |  |  |

「ここに文字を入力」と選択した書式のワードアートが挿入されます。 文字列を選択された状態ですので、そのままキーボードから文字列を入力しま

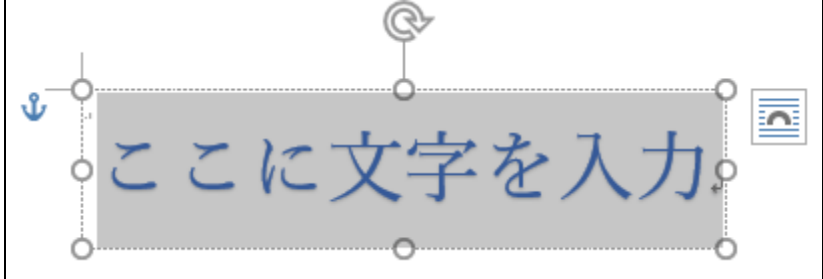

ワードアートを変形する。

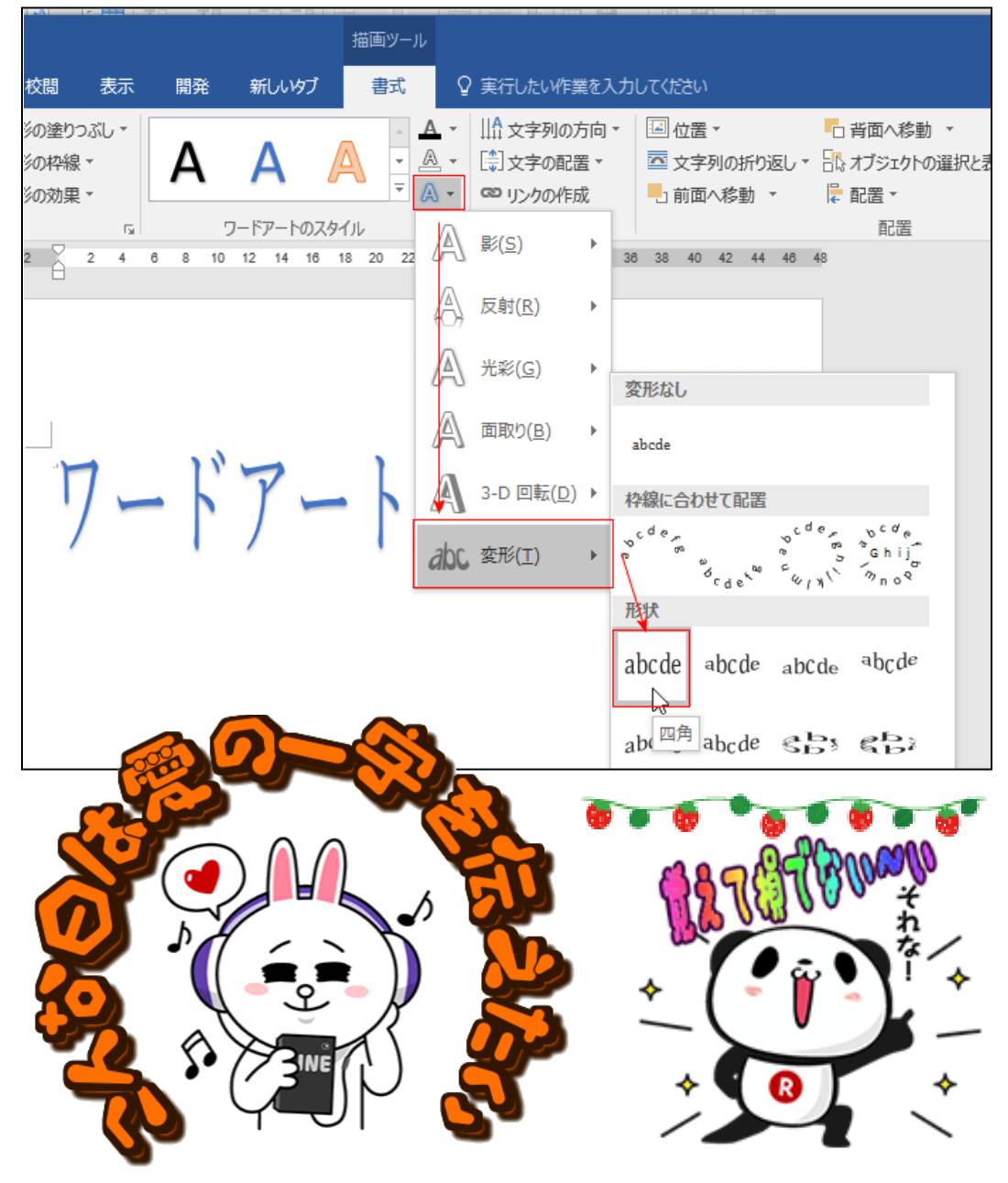